# **Registering as a Supplier**

A step by step guide through the registration process for new applicants registering as a supplier on the ERAC Database "Responsible Supplier and Equipment Registration".

Note: This guide is only applicable to those registering for purposes of EMC and radio product compliance and not for electrical safety.

https://equipment.erac.gov.au/Registration

|                          | ORITIES COUNCIL | National Equipment<br>Registration System         |
|--------------------------|-----------------|---------------------------------------------------|
|                          | Register New    | Responsible Supplier<br>Authorised Representative |
| keeping electricity safe | Login           | Registered User Login                             |
|                          | Search          | Equipment Registration Supplier Registration      |
|                          |                 | ntodi 11 04 2014, Balanca Versioni 10             |

### Step 1 – Visit <u>https://equipment.erac.gov.au/Registration</u>

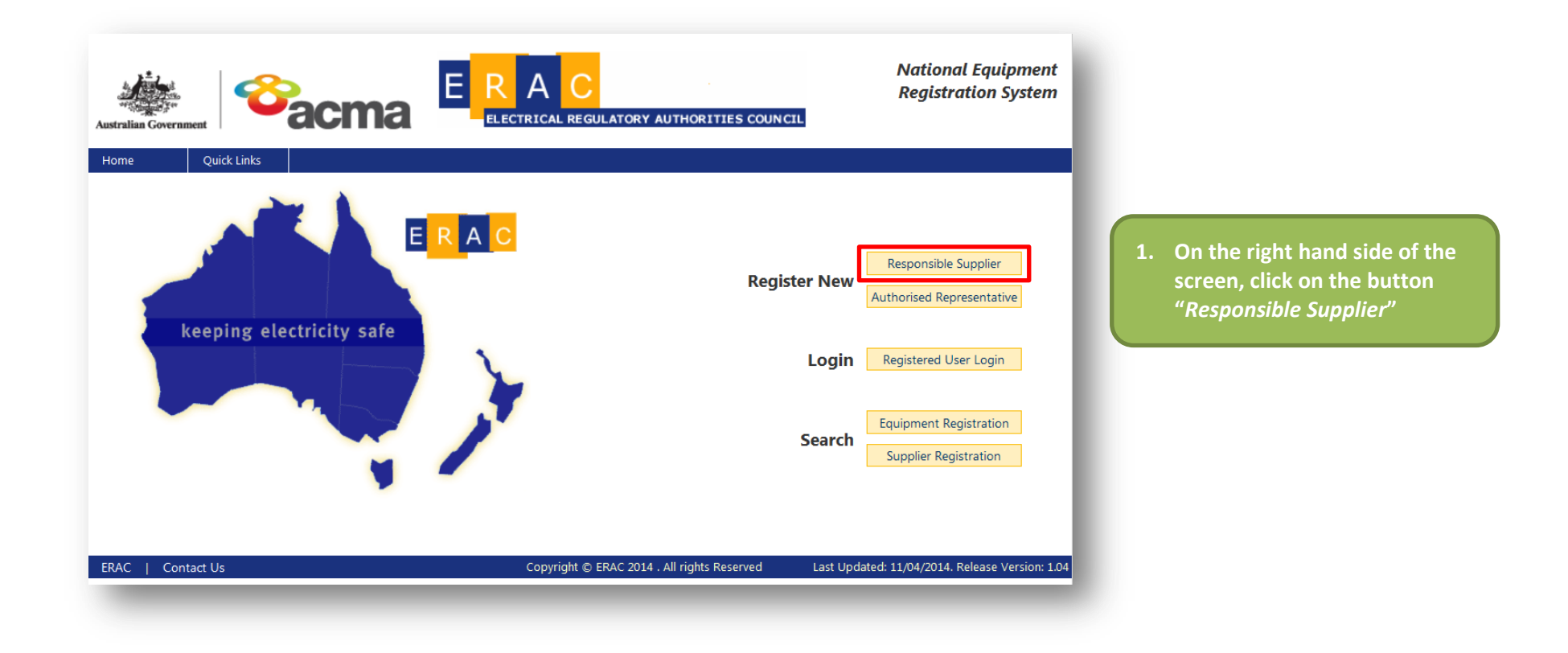

## Step 2 – Agree to the National Database – Responsible Supplier/Authorised Representative Access Agreement

| 1. | After reading through the<br>access agreement, on the<br>right hand side of the screen,<br>tick the <i>"I Agree"</i> box |
|----|----------------------------------------------------------------------------------------------------|
| 2. | Once you have agreed to                                                                                                  |
|    | <i>"Continue"</i> button.                                                                                                |
|    |                                                                                                    |
|    |                                                                                                    |
|    |                                                                                                    |
|    | 1.<br>2.                                                                                                    |

#### **Step 3 – Fill out the Responsible Supplier Registration form**

| Responsible Supplier Registration |      | In the top field labelled<br><i>"ABN/IRDN</i> " type in your<br>Company Number, or if |
|-----------------------------------|------|---------------------------------------------------------------------------------------|
| ABN/IRDN * Verity ABN             | _    | you are an individual, your<br>IRD Number                                             |
| Company Name                      | * 2. | Complete the "Company                                                                 |
| Trading as                        |      | <i>Name</i> " and " <i>Trading as</i> "<br>fields if applicable                       |
| Affiliated Supplier               | 3.   | Do NOT use either of the                                                              |
| ABN/IRDN                          |      | "Verify ABN" button                                                                   |
| Company Name                      | 4.   | Go to Step 4 of this guide.                                                           |

NOTE: Do not use either of the "Verify ABN" buttons

#### **Step 4 – Fill out the Responsible Supplier Registration form contd.**

| 🔕 Responsible Supplier Det | ails            |    |                                           |
|----------------------------|-----------------|----|-------------------------------------------|
| Country                    | New Zealand 💙 * | 1. | Complete the <i>"Responsible Supplier</i> |
| Address 1                  | ×               |    | physical address                          |
| Address 2                  |                 |    |                                           |
| Suburb                     | *               |    |                                           |
| State/Postcode             |                 |    |                                           |
| 8 Responsible Supplier Pos | tal Details     |    |                                           |
|                            | Same as above   | 2. | Complete the <i>"Responsible Supplier</i> |
| Country                    | *               |    | Postal Details" fields with your          |
| Address 1                  | ×               |    | from your physical address:               |
| Address 2                  |                 |    | otherwise click on the button "Same       |
| Suburb                     | *               |    | as above"                                 |
| State/Postcode             |                 |    |                                           |
| Authorised Officer Conta   | ct Details      |    |                                           |
| First Name                 | ×               | 3. | Complete the "Authorised Officer          |
| Last Name                  | *               |    | Contact Details" fields including a       |
| Position                   | *               |    | valid email address and phone             |
| Email                      | *               |    | country code "+64"                        |
| Confirm Email              | ×               |    |                                           |
| Phone                      | *               |    |                                           |
| Mobile                     |                 |    |                                           |
| Fax                        |                 |    |                                           |
|                            | Save Cancel     | 4. | Click on the button "Save" to continue.   |
| _                          |                 |    |                                           |

#### **Step 5 – Acknowledgement and agreement to the Declaration of Conformance**

| Acknowledgement (ACMA)         I acknowledge that the equipment to be supplied is subject to the applicable regulatory requirements specified in the ACMA Labelling Notices.         Joe Bloggs       Owner       +64 12 345 6789                                                                                                    | <ol> <li>Tick that you agree to the Acknowledgement<br/>(ACMA), if your details in this box are not<br/>correct, to go back and amend, click on the blue<br/>cross</li> </ol>                                                                                                    |
|----------------------------------------------------------------------------------------------------|----------------------------------------------------------------------------------------------------|
| I declare that: I declare that: I declare tha |                                                                                                    |
| <ul> <li>All products supplied are electrically safe and meets relevant standards when the product is imported or manufactured</li> <li>All products supplied comply with the <u>EESS</u> and relevant electrical safety laws.</li> <li>Joe Bloggs Owner +64 12 345 6789</li> <li>When registering Level 2 and Level 3 equipment on the database Responsible Suppliers must make an equipment declaration.</li> <li>I Agree</li> </ul>                                                                                                    | 2. Registration for EMC is currently free                                                                                                    |
| Please note: A payment will be required for EESS registrations.         If EESS is not selected, you have not registered for electrical safety requirements and as such, can not supply equipment which is EESS in-scope.         Continue                                                                                                    | <ol> <li>Click on the button "Continue"</li> <li>The next screen is a summary of your registration. If this is all correct, click "Save", otherwise to make amendments, click "Cancel"</li> <li>Congratulations! You are now registered. You will receive an email confirmation with your logon details.</li> </ol> |